## 云南外事外语职业学院 学生评教的操作方法

1、登陆学校主页(http:// www.fafl.cn),在最下侧"内部管理系统"中点击"教务综合管理系统";

| 子站点     | 内部管理系统   | 公共平台                 | 专题网站         |
|---------|----------|----------------------|--------------|
| 外语航空学院  | 教务综合管理系统 | 高等职业院校人才培养公众状态数据采集与管 | 专业申报公示       |
| 人文艺术学院  | 学生综合管理系统 | 理平台                  | 教学质量与教学改革工程  |
| 经济管理学院  | 数字图书馆    | 高校毕业生到国际组织实习任职信息服务平台 | 大学生思想政治教育专题网 |
| 工程技术学院  |          | 高等教育信息档案 (学信档案)      | 数字图书馆        |
| 护理学院    |          |                      | 期刊阅览室        |
| 学生工作处   |          |                      | 微课网          |
| 教务处     |          |                      | 教学质量与教学改革工程  |
| 招生就业处   |          |                      | 信息公开         |
| 公共基础教学部 |          |                      |              |
|         |          |                      |              |

2、进入"教务网络管理系统"后点击用户登陆,初始密码为本人学号,请同学们第一次登陆务必更改密码后再进行教师评教(已修改密码的请使用自己修改后的密码进行登录);

教务网络管理系统 云南外事外语职业学院 ① 用户登录 通知公告 更多>> ◎ 2017-2018学年第二学期关于对自春化等同学予以自动退学处理的公示 身 份 学生 ~ ● 我院2019届专科毕业生图像信息采集工作顺利开展 学号 ■ 关于做好2017-2018学年第二学期期中教学检查工作的通知 』 关于2019届毕业生电子照片及信息采集的通知 密码 ■ 关于启用新版休学审批表的通知 验证码 』 关于2017-2018学年第二学期教育教学(科研)工作会议的通知 』 关于2017-2018学年第二学期期末命题的通知 登录 忘记密码 ◎ 学习交流,共谋发展——学院教务处到云南农业职业技术学院教务处学习交流 』 关于2018届中专毕业生毕业证照片收集的通知 』 关于2018年上半年云南省高等学校计算机等级考试报名工作的通知 教学安排 公共下载 更多〉〉 🧧 课程课表 云南外事外语职业学院学生毕业(设计)论文封面 2017-09-23 17:20:58上传 □ 教师课表 云南外事外语职业学院课程免修、免考、学分互认审批表 2016-12-13 16:47:45上传 ◘ 班级课表 ■ 教室课表 👩 课程教学进度表 查看临时活动安排

| 小事小语職業要信                |                                                               |          |  |  |
|-------------------------|---------------------------------------------------------------|----------|--|--|
| 1.1.1. 84 - 1.61 - 1.10 | 教务网络管理系统                                                      |          |  |  |
| A CARDEN                |                                                               |          |  |  |
|                         | 外事天下语言世界                                                      | (3) 首页   |  |  |
|                         | 修改个人密码                                                        |          |  |  |
|                         | 用 户 名 白雪<br>帐 号 <u>14020205055</u><br>旧 密 码<br>新 密 码<br>确认新密码 |          |  |  |
|                         | 确定                                                            |          |  |  |
| 南小李小恭戚董学院               | 教务网络管理系统                                                      |          |  |  |
|                         | 外事天下语言世界                                                      | / 🖉 音页 🗲 |  |  |
|                         | 重置密码设置                                                        |          |  |  |
|                         | 希里你们:182                                                      |          |  |  |
|                         |                                                               |          |  |  |
|                         | 里西邵的音樂                                                        |          |  |  |

## 3、登陆后,点击"网上评教"栏;。

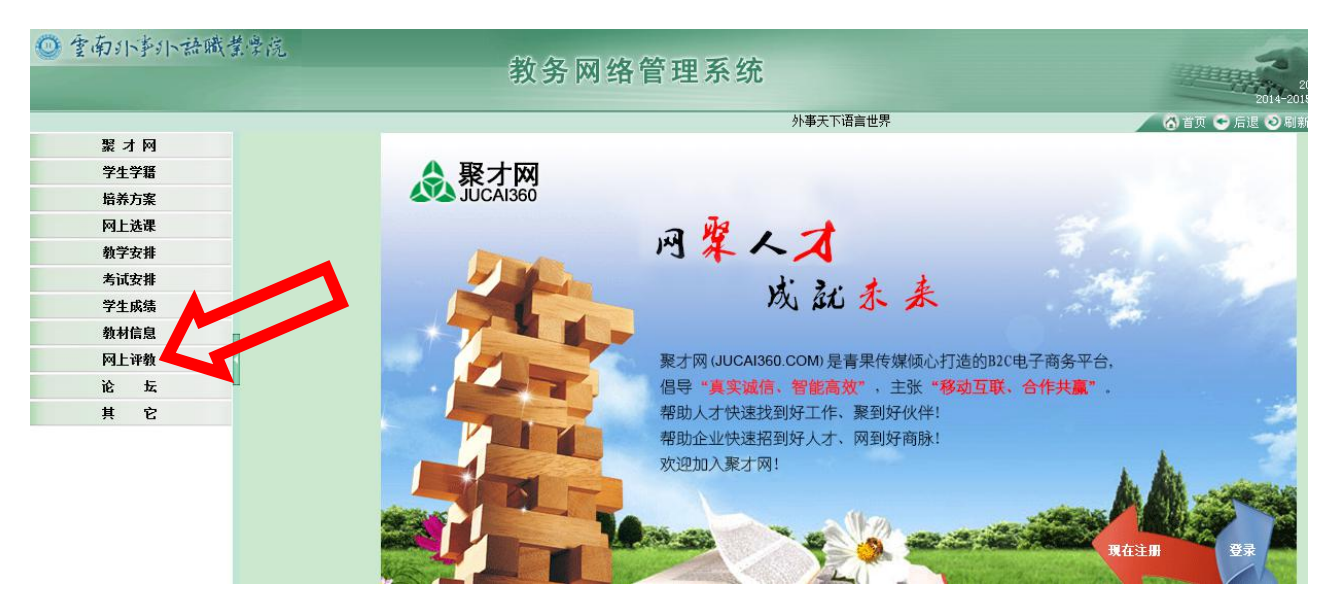

4、点击"提交教学评价表"显示如下页面:

|                            |                                       | 业人祝丁可用我                                                                                                    |                                                                                                    |                                                                                                    |  |
|----------------------------|---------------------------------------|----------------------------------------------------------------------------------------------------|----------------------------------------------------------------------------------------------------|----------------------------------------------------------------------------------------------------|--|
|                            | 评价轮次 2014-2015学年第二学期期中学生              | 评教 🖌                                                                                                    |                                                                                                    |                                                                                                    |  |
| 时间区段: 2015-05-182015-05-22 |                                       |                                                                                                    |                                                                                                    |                                                                                                    |  |
| 序号                         | 课程/环节                                 |                                                                                                    | 教师                                                                                                    | 教学评价                                                                                                    |  |
| 1                          | [21050103]成本会计                        | 杨旭                                                                                                    |                                                                                                    | 未评                                                                                                    |  |
| 2                          | [31050023]金融企业会计实务                    | 杨旭                                                                                                    |                                                                                                    | 未评                                                                                                    |  |
| 3                          | [31050042]初级会计实务                      | 张德鑫                                                                                                    |                                                                                                    | 未评                                                                                                    |  |
| 4                          | [31050043]管理会计                        | 杨旭                                                                                                    |                                                                                                    | 未评                                                                                                    |  |
| 5                          | [31050073]财务管理                        | 娄艳林                                                                                                    |                                                                                                    | 未评                                                                                                    |  |
| 6                          | [31050083]中小企业会计实训                    | 杜春春                                                                                                    |                                                                                                    | 未评                                                                                                    |  |
|                            | [41050142]预算会计                        | 张德鑫                                                                                                    |                                                                                                    | 未评                                                                                                    |  |
| 8                          | [51010202-3]韩语(3)                     | 金炫娅                                                                                                    |                                                                                                    | 未评                                                                                                    |  |
|                            |                                       |                                                                                                    |                                                                                                    |                                                                                                    |  |
|                            | 序号<br>1<br>2<br>3<br>4<br>5<br>6<br>8 | 评价轮次   2014-2015学年第二学期期中学生     时间区段:   2015-05-18-2015-05-22     序号   课程/环节     1   [21050103]成本会计     2   [31050023]金融企业会计实务     3   [31050042]初級会计     4   [31050042]初級会计     5   [31050043]管理会计     6   [31050033]中小企业会计实训     [41050142]预算会计   [41050142]预算会计     8   [51010202-3]韩语(3) | Image: Product of the second second sec | pinit 2014-2015学年第二学期期中学生评教 pinit   pinit 2014-2015学年第二学期期中学生评教 pinit   pinit 2015-05-182015-05-22 教师   pinit [21050103]成本会计 梯旭   1 [21050023]金融企业会计实务 杨旭   3 [310500421初級会计实务 杨旭   4 [310500421初級会计会计会计 杨旭   5 [31050073]财务管理 委地林   6 [31050073]财务管理 委地林   6 [31050083]中小企业会计会训 社看春   1 [4050142]预算会计 骄魄蠢   8 [51010202-3]韩语 (3) 金炫娅 |  |

5、查看课程与教师是否正确,然后点击每条选项的"未评",显 示如下界面:

| 课程/环节: [21                               | 050103]成本会计        | 学分:3.0   | 类别:普通课 教师: | 杨旭   |
|------------------------------------------|--------------------|----------|------------|------|
| 第一部分 教                                   | 学内容                |          |            |      |
| 1.本学科的前沿                                 | 动态介绍               |          |            |      |
| ○ 很满意<br>2. 教师授课内容                       | ○ 满意<br>熟悉程度       | ○-般      | ○不太满意      | 〇不满意 |
| ○ 很满意<br>3. 教学突出重点                       | 〇満意                | 〇一般      | 〇不太满意      | 〇不满意 |
| <ul><li>○ 很满意</li><li>4.理论联系实际</li></ul> | ○ 満意<br>情况         | 〇一般      | 〇不太满意      | 〇不満意 |
| ○ 很满意<br>5. 授课内容有条                       | ○<br>満意<br>理、成体系   | ○—般      | 〇不太满意      | 〇不满意 |
| ○很满意                                     | 〇满意                | 〇一般      | 〇不太满意      | 〇不満意 |
| 第二部分 教                                   | 学方法                |          |            |      |
| 6.鼓励学生创新                                 |                    |          |            |      |
| ○ 很满意<br>7. 教学方法多样                       | ○ 満意<br>浸活、激发学生兴   | ○一般<br>壑 | ○不太满意      | 〇不満意 |
| 〇 很满意<br>8. 教学手段运用                       | ○ <u>満</u> 意<br>适当 | ○一般      | 〇不太满意      | 〇不満意 |
| ○ 很满意<br>9. 启发学生思考                       | ○満意                | ○一般      | ○不太满意      | 〇不满意 |
| ○很满意                                     | ○满意                | 〇一般      | 〇不太满意      | 〇不满意 |

6、请客观公正的对每位任课教师进行评价,全部选项完成后点击 页面下方的"提交"按钮,如下图:

| 第五部分 育     | 杨情况     |     |       |      |       |
|------------|---------|-----|-------|------|-------|
| 17. 对学生关心和 | 程度      |     |       |      |       |
| ○很满意       | ○満意     | ○一般 | 〇不太满意 | 〇不满意 |       |
| 18. 对学生要求剂 | 亚格程度    |     |       |      |       |
| ○很满意       | ○満意     | 〇一般 | 〇不太满意 | 〇不满意 |       |
| 19. 仪表举止言词 | 论符合教师身份 |     |       |      |       |
| ○很满意       | ○满意     | 〇一般 | 〇不太满意 | 〇不满意 |       |
| 第六部分 总     | 体印象     |     |       |      |       |
| 20.该教师给你的  | 的总体印象   |     |       |      |       |
| ○很满意       | ○满意     | 〇一般 | 〇不太满意 | 〇不满意 |       |
|            |         |     |       |      | 提交 返回 |

7、对全部教师评价完成后,则可退出系统,谢谢。

云南外事外语职业学院教务处

2018年12月13日